### 『先生学校自慢島 & 子ども宝物自慢展示』 特別支援学校・学級メタバース 入場手順

特別支援学校・特別支援学級の先生、子どもの作品を展示した「先生学校自慢島&子ども家物自慢展示」メタバース空間です。

「ワープセンター」を中心に、「先生学校自慢島」、「子ど も宝物展示 学校別」、「子ども宝物展示 世代別」に移動 し、総数118点の展示をご覧いただけます。

### 全体構成

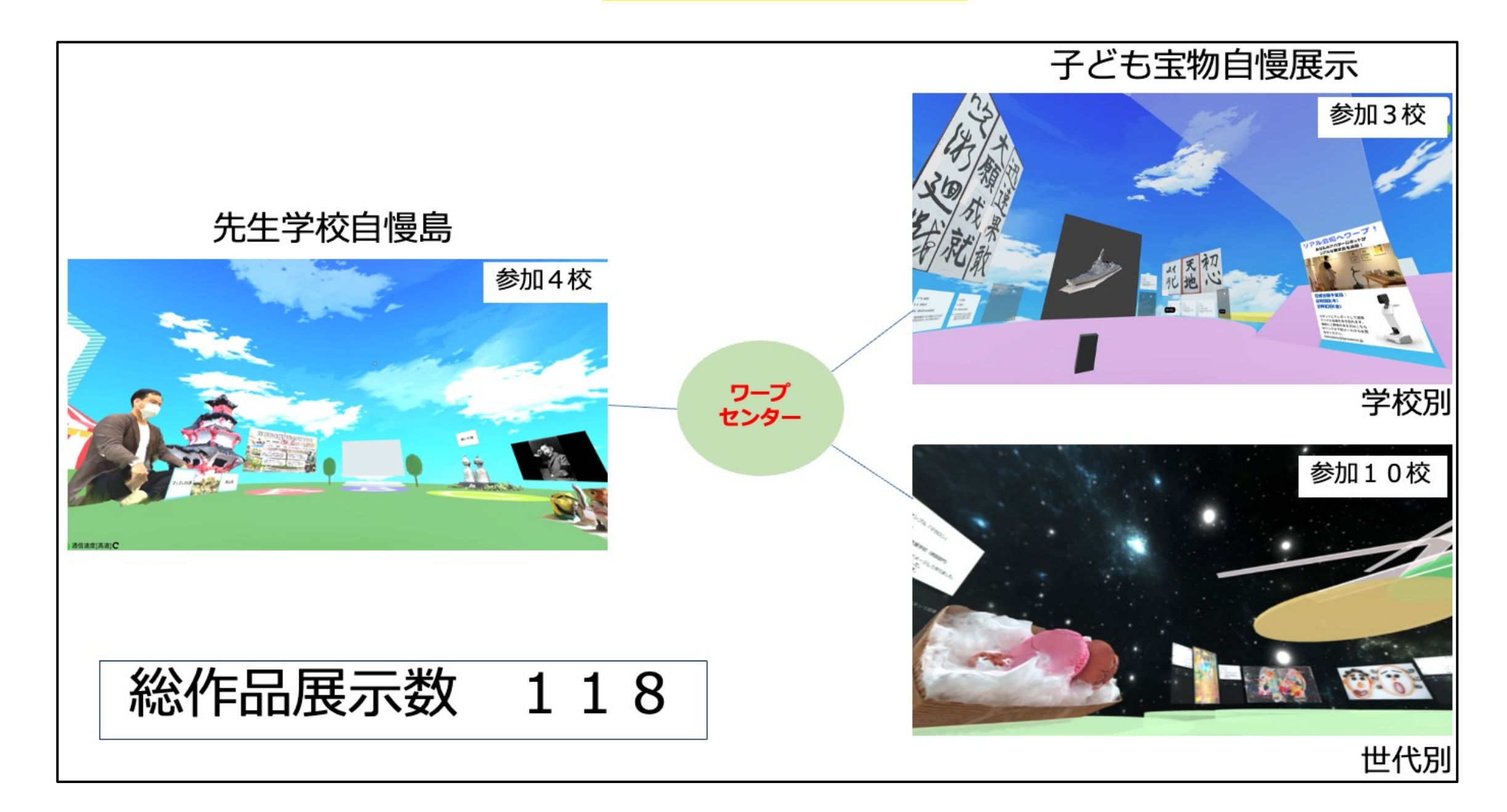

### 「入場時の注意事項」を確認・実行の上ご入場しお楽しみ下さい

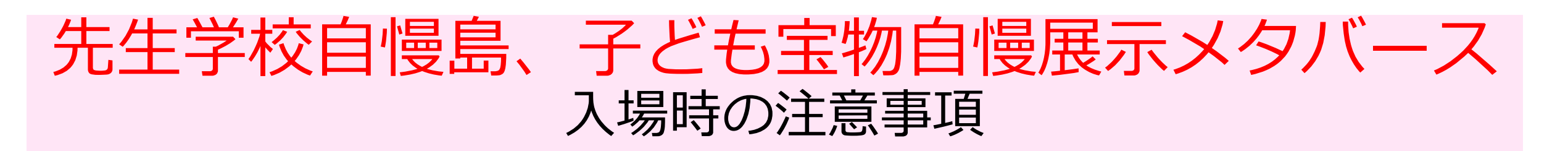

### 事前確認事項

(1) 推奨利用環境

### OPCでCHROME (WEBブラウザ)を必ずご利用ください

その他注意事項等、詳細は次ページ参照 PCの利用が不可の場合、iPADの利用をご検討ください。(但し、安定しないケースあり)

(2) 事前基本動作確認& 操作練習 (初めて操作の人は入場までの対応必須) 詳細は次ページ参照

メタバース入場手順

入場ください

### 以下のURLから特別支援学校・学級メタバース エントランスに

https://s.door.ntt/GCyoNHM

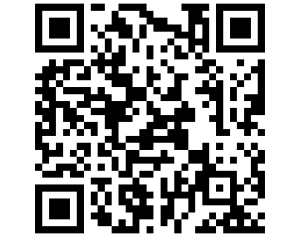

- ・「ルームに入室」から入場ください。
- ・指定のない限り、マイクはON(ミュート解除)
- ・入場後、表示を確認しながら、前に進んでください。 シフト+矢印キーで高速移動可能
- ・後半にあるアバターの着替えで <mark>必ず指定のアバターへの着替え</mark>をし、行き止まり のところで正面壁面の「ワープセンターへワープ」の「リンクを開く」を クリックし、<mark>「ワープセンター」</mark>にお入りください

メタバースからの退出手順

#### それぞれの展示場にある「退出」の看板をクリックし、退出下さい クリック後のアンケート調査に是非とも忌憚のないご意見を頂きたく、ご協 カの程お願いします

### 留意事項

・今後、<mark>展示内容は予告なしに変更になる可能性</mark>がございます ・人数制限、メンテナンス実施等で、メタバースに入場できないこと がございます。 以上、ご了承ください

補足説明

### <mark>推奨利用環境</mark>(トラブル時もご確認下さい)

- 【利用機器・ブラウザ】
- ・PC (WINDOWS、MAC) で、 CHROMブラウザ を利用用下さい ≪留意点≫
  - -極力最新PCを利用(古いPCはCPUパワー不足、メモリ容量不足で利用困難な場合有) -iPADやiPhone,Andoroidの他機器、Safariなどの他ブラウザでは、利用システムの 制約から正常に動作しない可能性有
  - 「URLクリック」で入場すると、デフォルト(既存設定)でCHROM以外のブラウザ に入るケース有。事前に前項での立ち上げ設定をご確認ください (設定方法、不明な方は、知識のある方からアドバイスを受けてください)

【快適な利用への対応】

- ・システム負荷軽減として、他ソフトや他ブラウザのタグを閉じる
- ・ブラウザ表示の「更新」実施
- ・PCのOS、ブラウザを最新バージョンに更新
- ・外部接続マイクは使えない可能性あり。ノートPC等内蔵マイクを極力お使いください

【利用ネットワーク】

- ・利用ネットワークが使えない場合、他のネットワークに変更ください。
  - -学校や、企業ネットワークはセキュリテイポリシとして、外部のWEBへの接続を制限しているケースがあり、接続後の頻繁な切断、音声が聞こえない等が発生する ケースあります

→ 他ネットワークのポケットWIFI、スマホテザリングなどを検討ください -通信回線が不安定な場合(十分なデータ通信が行えない)

→ 通信状況が良好なところを確保ください

事前基本動作確認 & 操作練習

以下のNTT提供DOORの メタバースの操作を事前練習 ください ① PCのCHROMEから下記URLに入ってください ② 2番目の「ルームに入室」を指定ください ③ 音声テストで音声確認ください ④ マイクはONとしてください(メタバースに入ってからでも変更可能です) ⑤ チュートリアルトンネルに入ったらメッセージを見て、操作方法を勉強しなが ら、先に進んでください https://door.ntt/C4ztB3R/elementary-crisp-outing 問い合わせ先 ご不明な点、以下までご連絡ください。 一財)ニューメディア開発協会 NMDA-SJG@nmda.or.jp

# 先生学校自慢島

## 配置地図

### 【先生学校自慢島】1

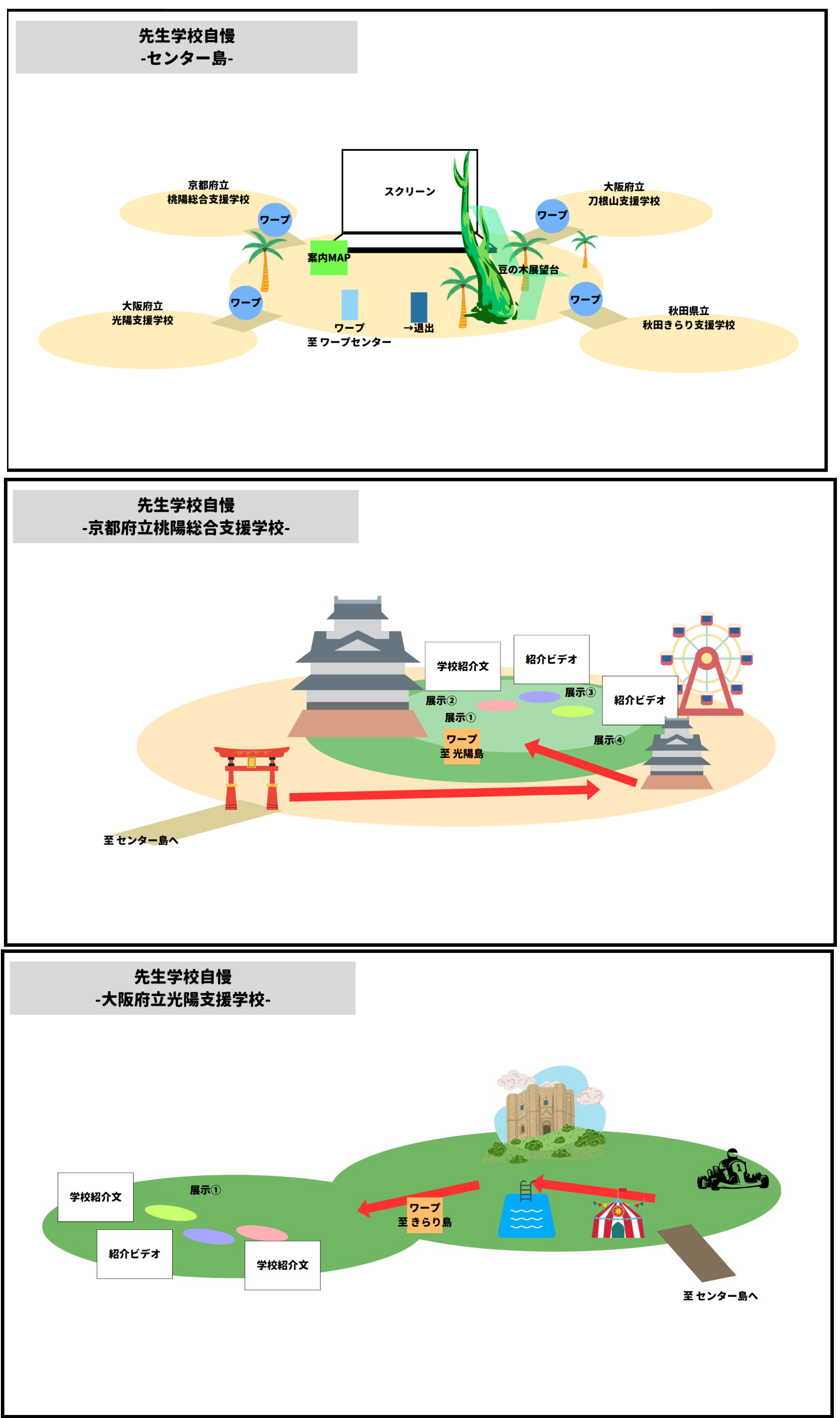

### 【先生学校自慢島】 2

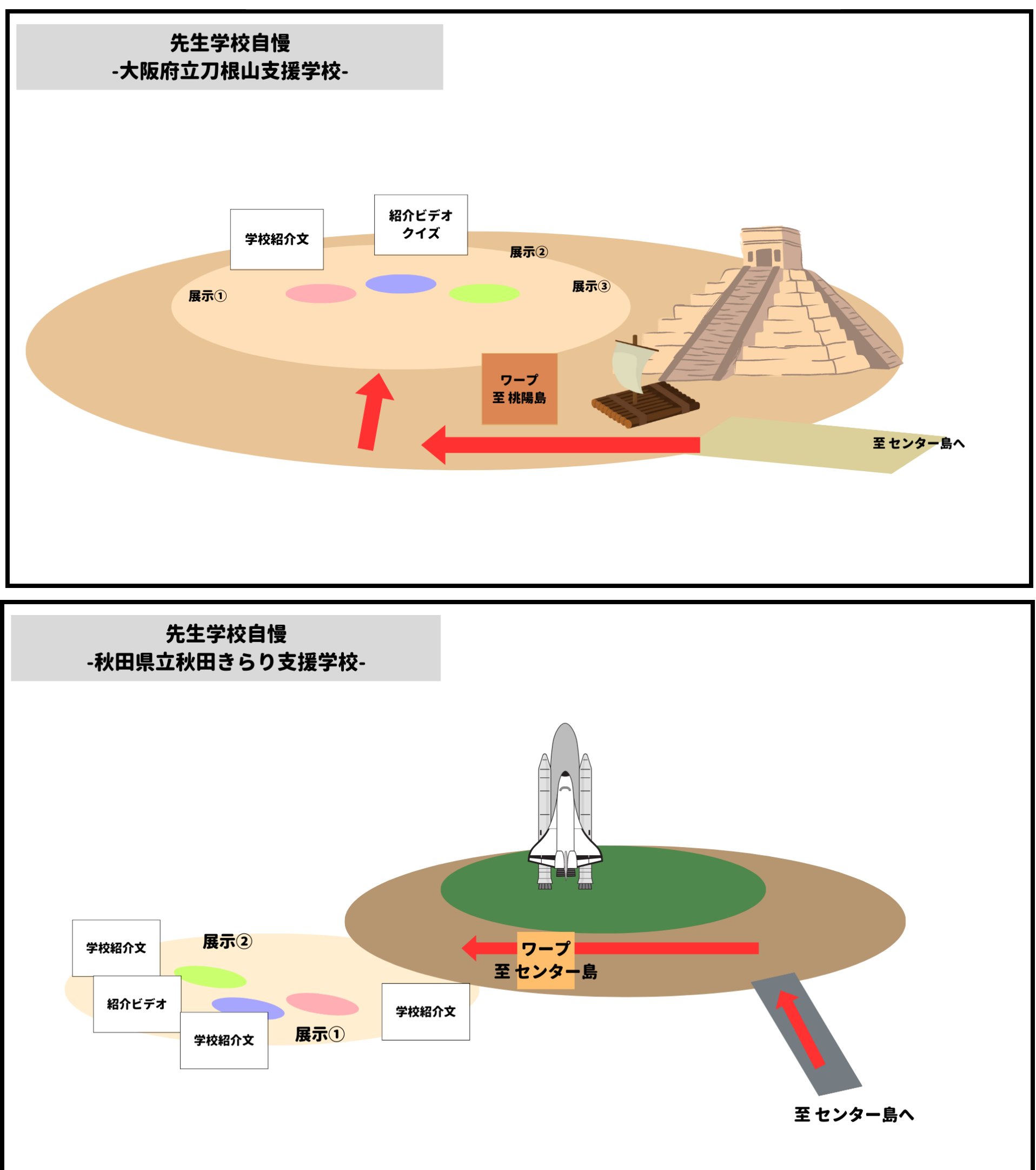

# 子ども宝物自慢展示

## 配置地図

### 【子ども宝物自慢展示 学校別】

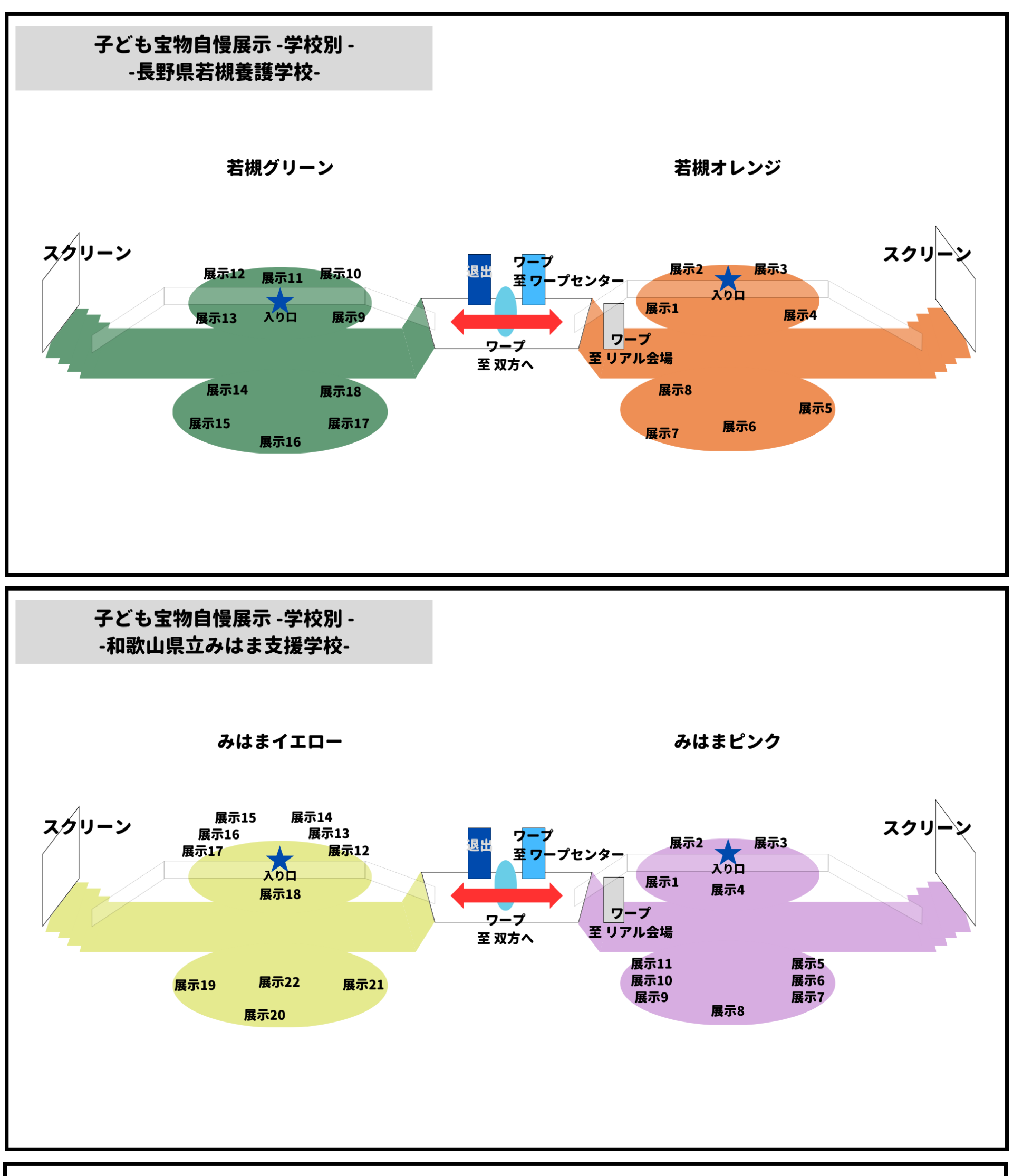

子ども宝物自慢展示 -学校別 -

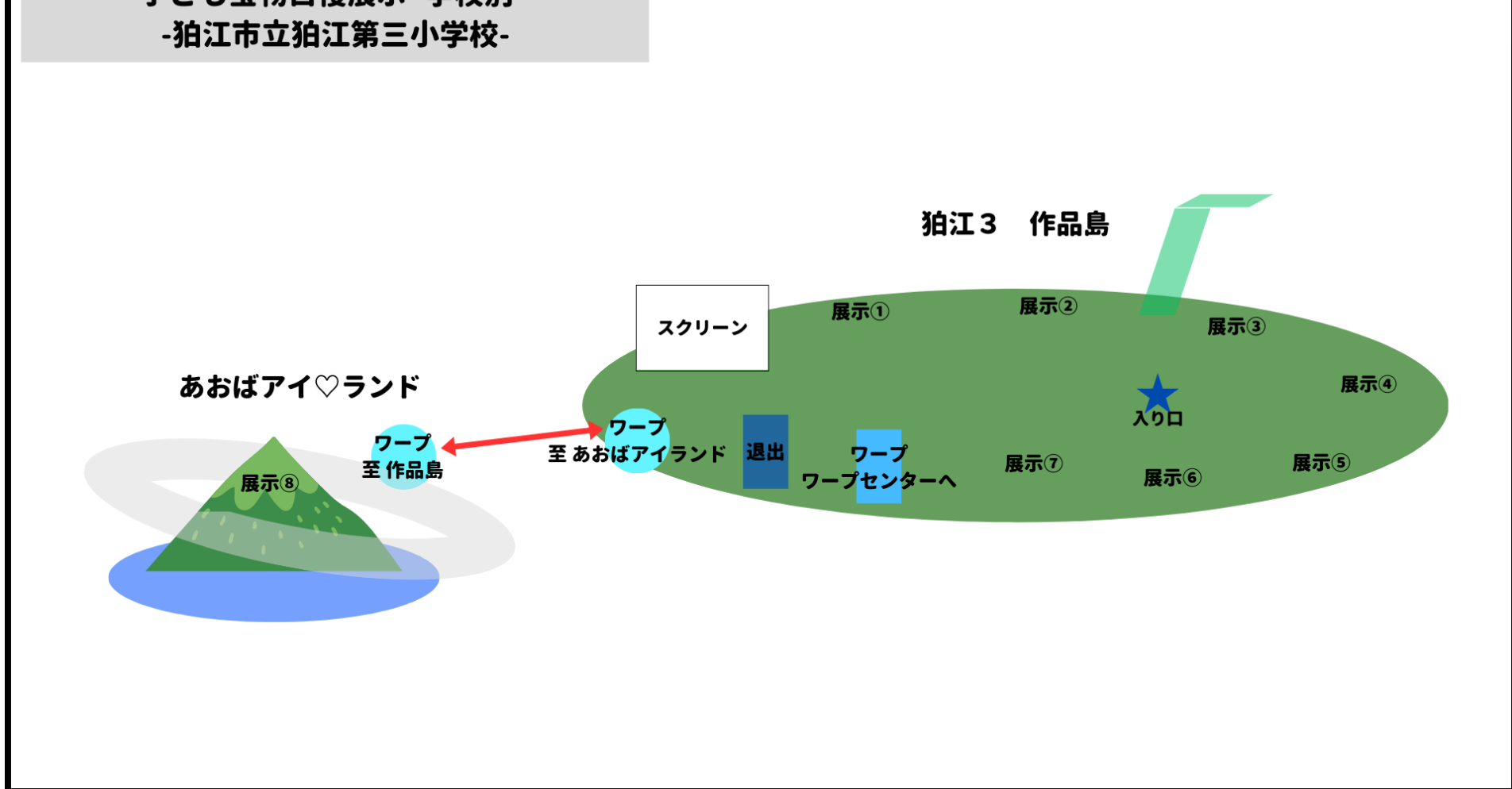

### 【子ども宝物自慢展示 世代別】1

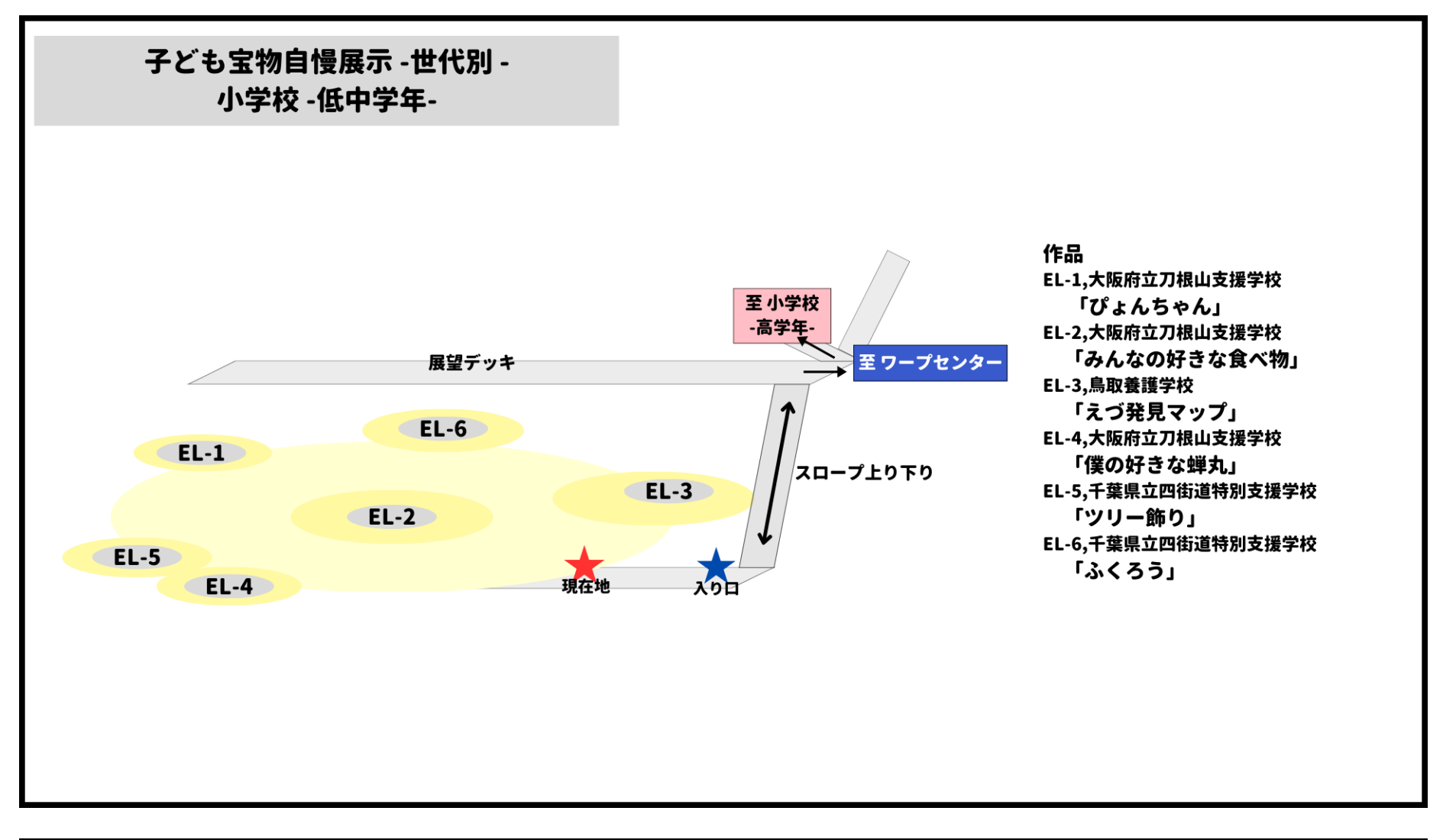

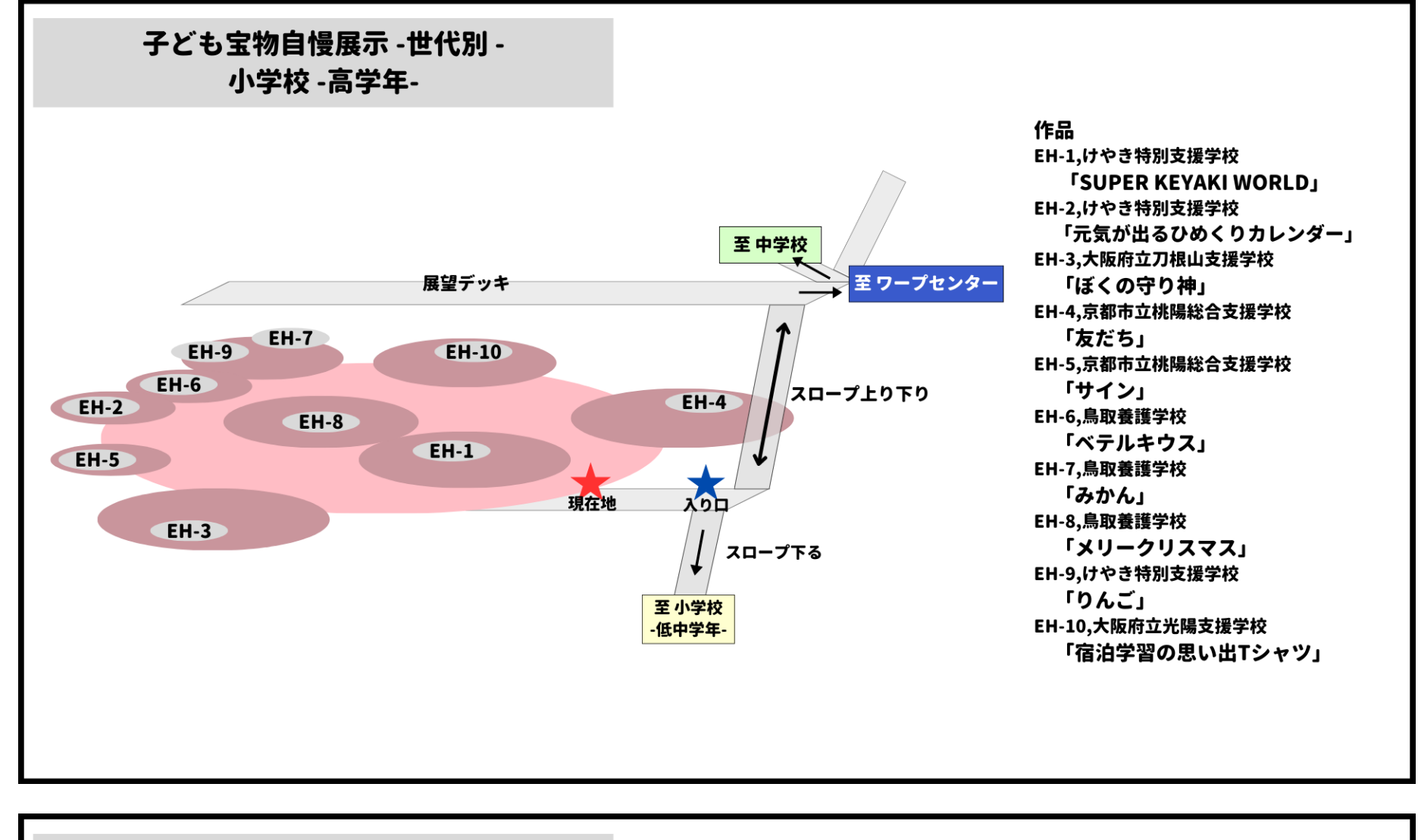

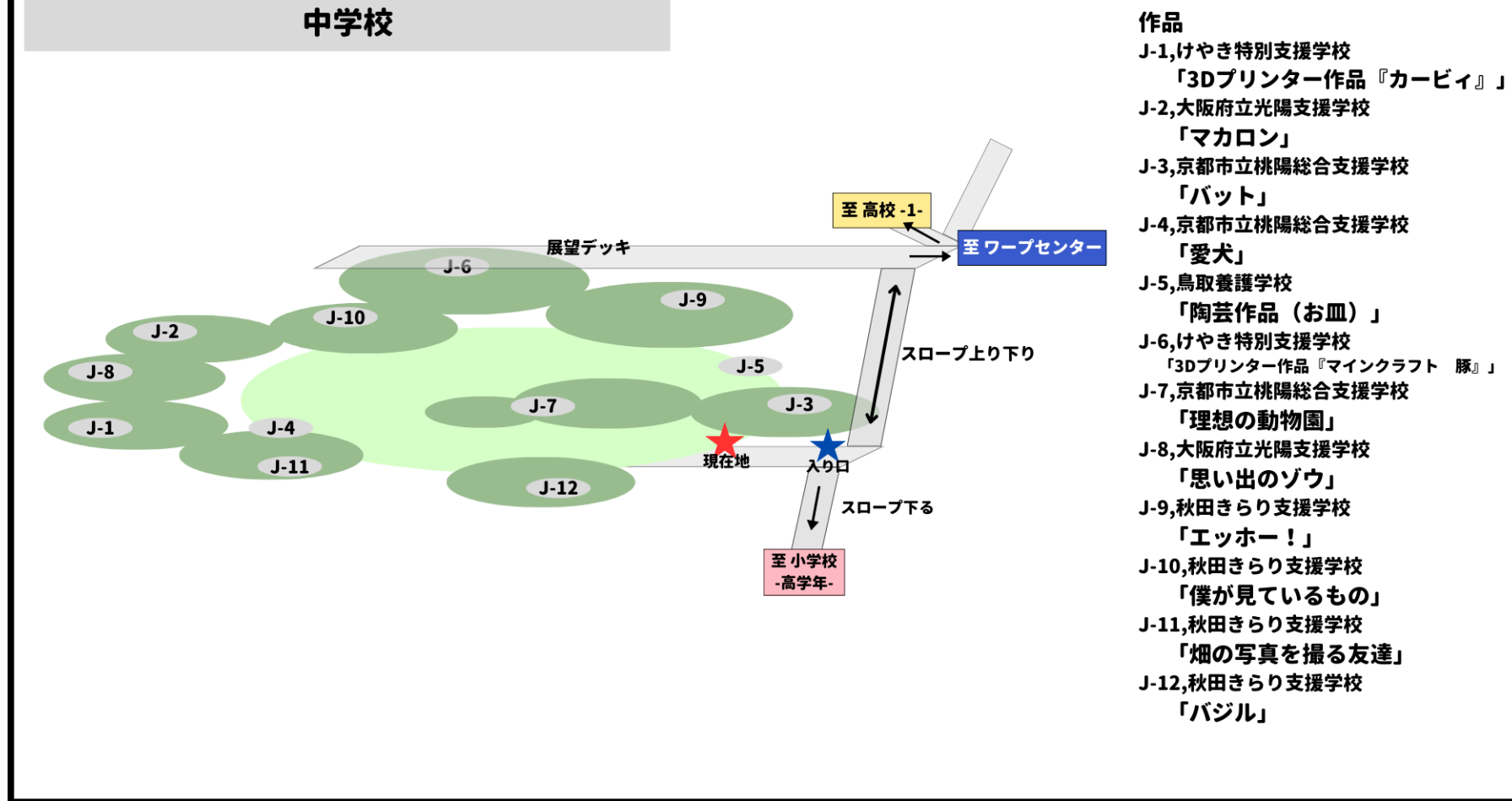

### 【子ども宝物自慢展示 世代別】2

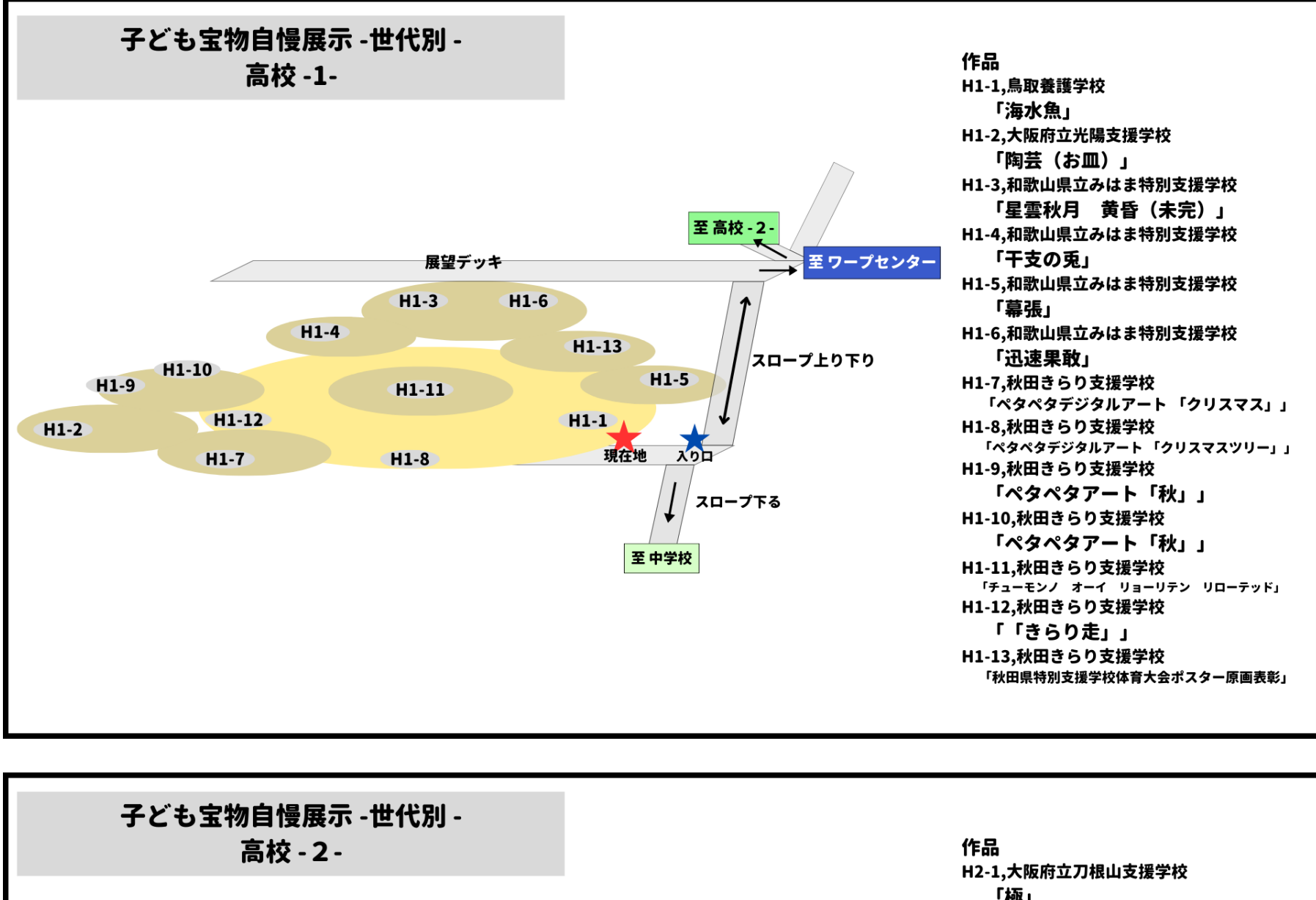

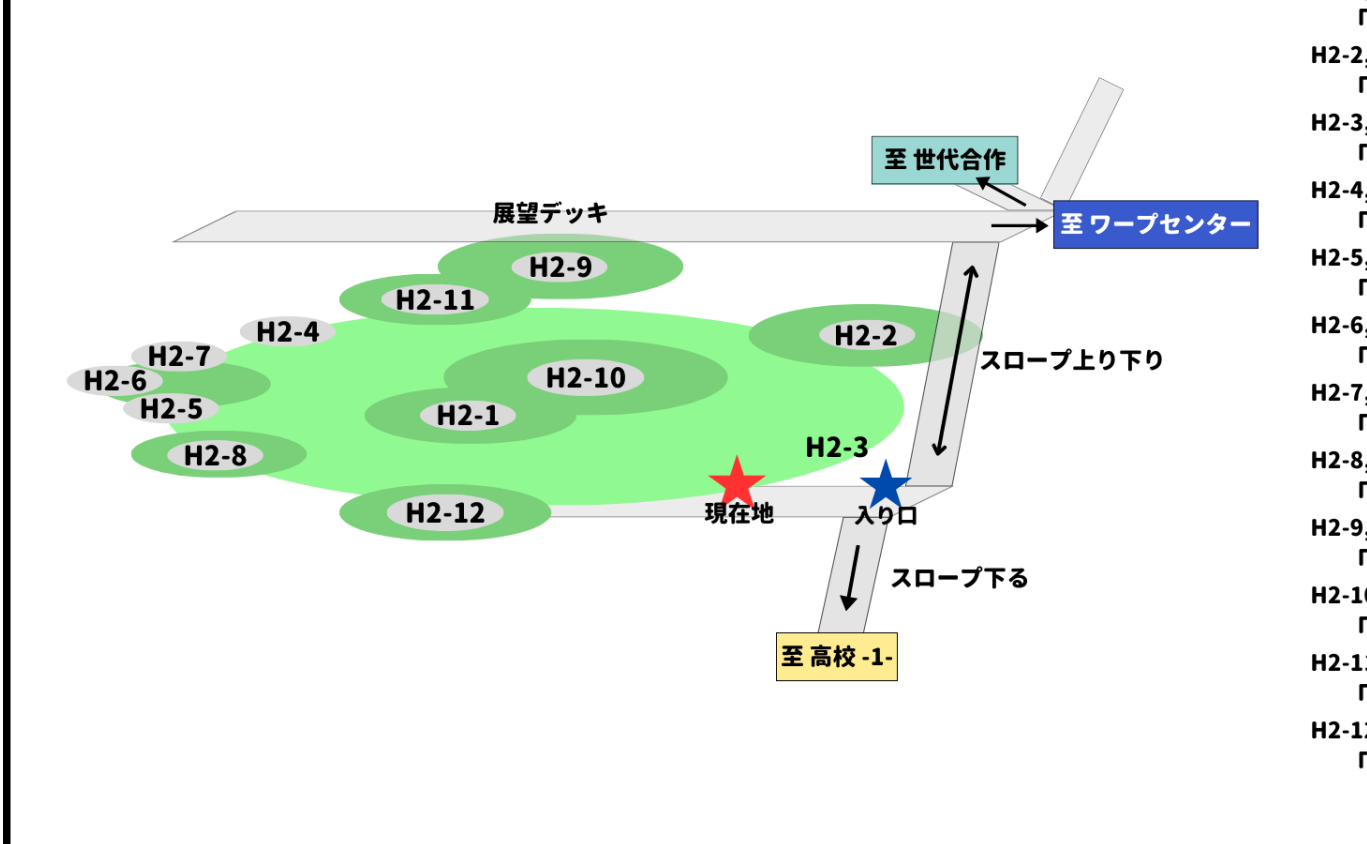

#### 「極」 H2-2,大阪府立刀根山支援学校 「Takefoの心」 H2-3,長野県若槻養護学校 「愛しきガーベラウミウシちゃん」 H2-4,長野県若槻養護学校 「古のP90」 H2-5,千葉県立四街道特別支援学校 「トートバック」 H2-6,千葉県立四街道特別支援学校 「キーホルダー」 H2-7,千葉県立四街道特別支援学校 「ダイアリーカバー」 H2-8,千葉県立四街道特別支援学校 「丸小皿」 H2-9,千葉県立四街道特別支援学校 「角小皿」 H2-10,長野県若槻養護学校 「わかばちゃん」 H2-11,沖縄県立森川特別支援学校 「ジョジョ立ちIssei」 H2-12,沖縄県立森川特別支援学校 「ジョジョ立ちRyuTo」

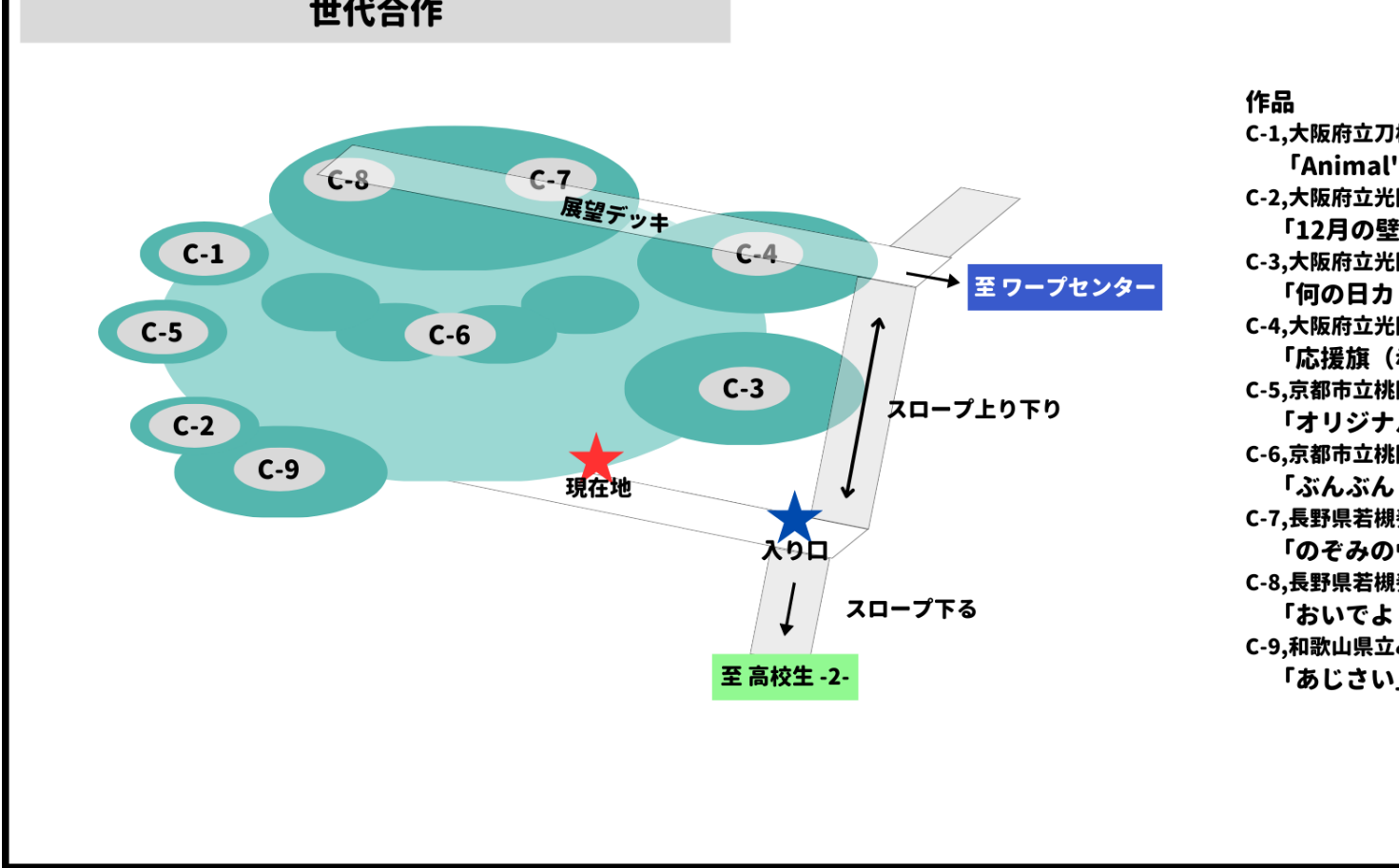

C-1,大阪府立刀根山支援学校 **FAnimal's Dreams...** C-2,大阪府立光陽支援学校 「12月の壁面「クリスマス」」 C-3,大阪府立光陽支援学校 「何の日カレンダー「1月」」 C-4,大阪府立光陽支援学校 「応援旗(赤・白)」 C-5,京都市立桃陽総合支援学校 「オリジナルかるた」 C-6,京都市立桃陽総合支援学校 「ぶんぶんレンジャー」 C-7,長野県若槻養護学校 「のぞみのヴィーナス」 C-8,長野県若槻養護学校 「おいでよ わかばちゃんの森」 C-9,和歌山県立みはま特別支援学校 「あじさい」